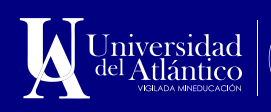

# GUÍA PARA CONSULTAR LOS RESULTADOS DE LA EVALUACIÓN ESTUDIANTIL DOCENTE EN EL CAMPUS IT

# GUÍA PARA CONSULTAR LOS RESULTADOS DE LA EVALUACIÓN ESTUDIANTIL DOCENTE EN EL CAMPUS IT

Estimado docente a continuación se presenta la ruta a seguir en el sistema académico institucional (Academusoft– Campus IT) para consultar los resultados del proceso evaluativo por parte de los estudiantes en relación al desempeño docente por período académico, de acuerdo a la asignación académica. Para el Sistema Integrado de Gestión institucional, este resultado se considera una oportunidad para el mejoramiento del servicio educativo ofrecido.

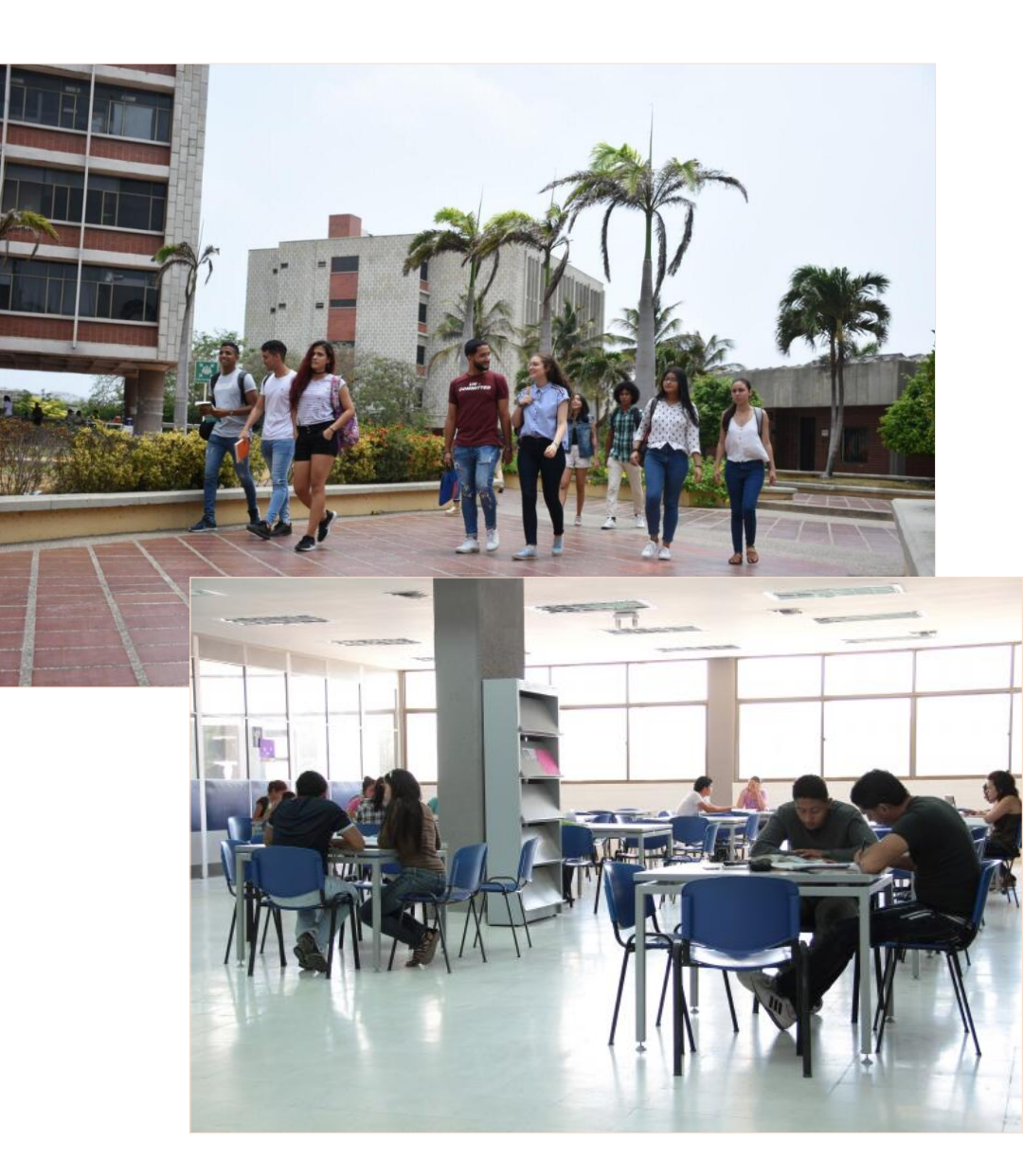

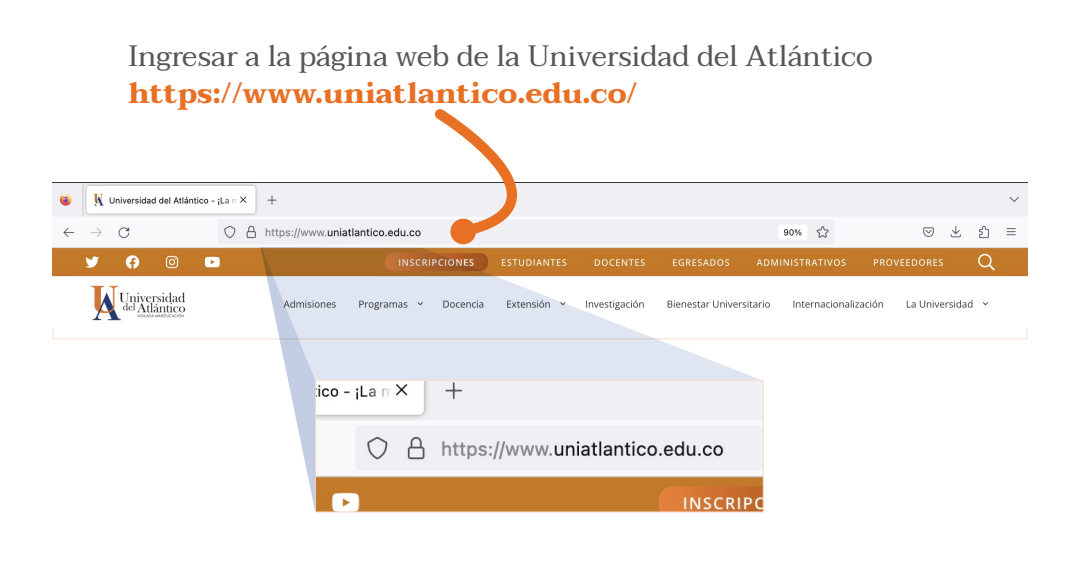

2

En la página de inicio, ingresar al ícono **Campus IT** ubicado en la banda lateral izquierda. Asegúrese que las ventanas emergentes en su navegador web estén habilitadas, se recomienda usar Mozilla Firefox.

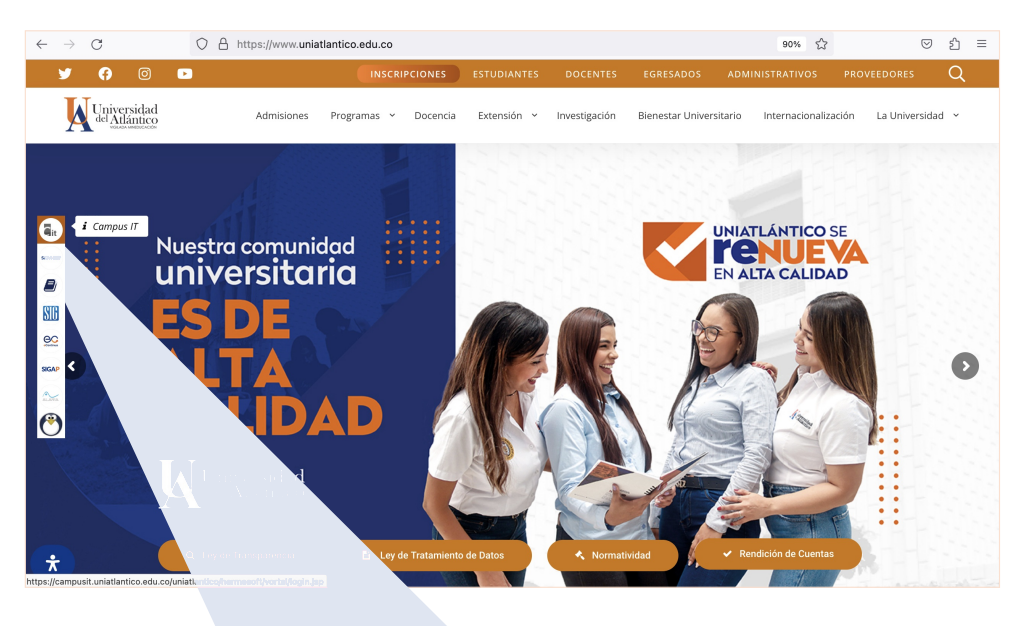

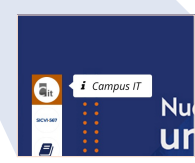

#### Ingresar al **Campus IT** con su usuario y contraseña.

| Transac       | cciones                  | Universidad del                         | Atlántico |
|---------------|--------------------------|-----------------------------------------|-----------|
| Inicio Seguro | Estimado usuario, digite | e su clave para ingresar al portal web. |           |
| 1             | Usuario                  | Σĭ                                      |           |
|               | Contraseña               | I                                       |           |
|               |                          | <ul> <li>➔ Ingresar</li> </ul>          |           |
|               |                          | Olvidó su contraseña'                   | ?         |

4

#### Seleccionar el ícono Académico – Docente

| ۲            | 🙀 Universidad del Atlántico - ¡La n × | Vortal Hermesoft 2.1           | × +                   |                           |                       |                                     |          |                    |    | $\sim$ |
|--------------|---------------------------------------|--------------------------------|-----------------------|---------------------------|-----------------------|-------------------------------------|----------|--------------------|----|--------|
| $\leftarrow$ | → C O A                               | https://campusit.uniatlantico. | edu.co/uniatlantico/h | ermesoft/vortal/iniciarSe | sion.jsp?control=0.01 | 386392539 120%                      | ŵ        | $\bigtriangledown$ | பி | ≡      |
|              | 3                                     | Campus                         |                       |                           | <b>(</b>              | <sup>Universidad d</sup><br>Atlánti | co       |                    |    |        |
|              |                                       | N 🔇 🚺 🛛                        | ienvenido(a)          | a su C                    | ampus TI Ú            | ltimo Ingreso 25-05-2023            | 16:25:26 |                    |    |        |
|              |                                       | Editar 🖌                       |                       |                           |                       | E                                   | litar 🥖  |                    |    |        |
|              |                                       | Servici                        | DS (I)                |                           |                       |                                     |          |                    |    |        |
|              | No has a<br>ir                        | gregado ningún<br>idicador.    |                       | No has agregado elemento  | s a tu servicios TI.  |                                     |          |                    |    |        |
|              |                                       | Editar 🥖                       |                       |                           |                       | E                                   | ditar 🥖  |                    |    |        |
|              | Mis                                   | Favoritos Aula                 | 0                     |                           |                       |                                     |          |                    |    |        |
|              | No has agree                          | gado ningún favorito           |                       |                           |                       |                                     |          |                    |    |        |
|              | Ver más                               | Q Editar 🦯                     |                       |                           |                       | E                                   | ditar 🥖  |                    |    |        |
|              | Clin                                  | na Gestió                      | 1 0                   |                           |                       |                                     |          |                    |    |        |
|              | No has a<br>ir                        | gregado ningún<br>idicador.    |                       |                           |                       |                                     |          |                    |    |        |
|              |                                       | Editar 🥖                       |                       | 20                        |                       |                                     |          |                    |    |        |
|              | 👝 Mi                                  | Calendario                     |                       | Académico<br>Docente      |                       |                                     |          |                    |    |        |
|              | Мауо                                  | ~ 2000 ~                       |                       |                           |                       | F                                   | ditar 🥜  |                    |    |        |
|              | Do Lu Ma                              | Mi Ju Vi Sa<br>3 4 5 6         |                       |                           |                       |                                     |          |                    |    |        |
|              | 7 8 9<br>14 15 16                     | 10 11 12 13<br>17 18 19 20     |                       |                           |                       |                                     |          |                    |    |        |
| javascr      | pt:; 21 22 23<br>28 29 30             | 24 25 26 27<br>31              |                       |                           |                       |                                     |          |                    |    |        |
|              |                                       |                                |                       |                           |                       |                                     |          |                    |    |        |
|              |                                       |                                |                       |                           | Académico<br>Docente  |                                     |          |                    |    |        |

5

Desplegar el submenú de la opción «Evaluación Docente» y Dar clic en **Consulta Evaluación Individual** 

| Inicio Consulta Eva 🗙                                                                                                    |  |
|----------------------------------------------------------------------------------------------------|--|
|                                                                                                    |  |
| <ul> <li>Calificaciones</li> <li>Datos Personales</li> <li>Horario por Docente</li> <li>Ver Materia Docente</li> <li>Listado de Estudiantes por Grupo</li> <li>Calificaciones Históricas por Docente</li> <li>Seguimiento de Prácticas</li> <li>Reporte Estudiantes</li> <li>Horario por Salón</li> <li>Asesorías Académicas</li> <li>Asistencia Docente Grupo</li> </ul> |  |
| Evaluación Docente                                                                                                    |  |

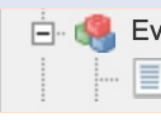

Evaluación Docente Consulta Evaluación Individual

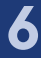

Seleccionar la opción «**Semestral**» de la lista desplegable de la sección **Tipo de Período**.

| Academusoft Académico 4                                                                                                    | .0 - Docente   |                         |                                                                                                   | Bierwenido,   | AcademuSoft <sup>©</sup><br>∞_co ტ |
|----------------------------------------------------------------------------------------------------|----------------|-------------------------|---------------------------------------------------------------------------------------------------|---------------|------------------------------------|
| Inicio Consulta Eva X                                                                                                    |                |                         | Consultar Evaluacion Docente                                                                      |               |                                    |
| The second second  | Identificación | Tipo de Documento<br>CC | Tipo de Período                                                                                   | Nombre        |                                    |
| Constituine statisticas por Docente     Constituined de Prácticas     Proporte Estudiantes de Prácticas     Proporte Estudiantes     Proporte Estudiantes     Proportes     Proporte Estudiante | Año            | Perio                   | ✓<br>ANUAL<br>ANUAL POSTGRADO<br>BIMESTRAL<br>JORNADA UNICA CLE<br>LUNES A VIERNES CLE<br>MENSUAL | cha de Inicio | Fecha Fin                          |
| ⊕ Svaluación Docente   -                                                                                                    |                |                         | SEMANAL<br>SEMESTRAL<br>SEMESTRAL POSTGRADO<br>SIN DEFINIR<br>TRIMESTRAL                          |               | Continuer                          |

Seleccionar el **período académico** que desea consultar. Clic en continuar.

| $\leftarrow \ \rightarrow \ \mathbf{C}$ | O A https://ca           | mpusit.uniatlantico.ed | du.co/uniatlantico/aca | demusoft/academicoDocente | /inicioSeguro.jsp 120% | ය ල ද ≡                             |  |  |  |  |  |  |  |
|-----------------------------------------|--------------------------|------------------------|------------------------|---------------------------|------------------------|-------------------------------------|--|--|--|--|--|--|--|
| Academus<br>Consulta Eva×               | soft Académ<br>🕸 🗏 🖶 🗶 📢 | iico 4.0 - Doc         | ente                   |                           | Bienvenido,            | AcademuSoft <sup>©</sup><br>₅5_C0 ტ |  |  |  |  |  |  |  |
| Consultar Evaluation Depente            |                          |                        |                        |                           |                        |                                     |  |  |  |  |  |  |  |
| Calificaciones                          |                          |                        | 1                      | Consultar Evalua          | acion Docente          |                                     |  |  |  |  |  |  |  |
| E-                                      |                          | Identificación         | Tipo de l              | Jocumento                 | Nomb                   | .6                                  |  |  |  |  |  |  |  |
| Ver Materia Docente                     |                          |                        |                        | Tra da D                  | ) - sí - de            |                                     |  |  |  |  |  |  |  |
|                                         | is por Docente           |                        |                        | enodo                     |                        |                                     |  |  |  |  |  |  |  |
|                                         | s                        |                        |                        | adémicos                  |                        |                                     |  |  |  |  |  |  |  |
|                                         |                          |                        | Año                    | Período                   | Fecha de Inicio        | Fecha Fin                           |  |  |  |  |  |  |  |
| Image: Asesorías Académicas             |                          | 0                      | 2022                   | 2                         | 27-07-2022             | 31-12-2022                          |  |  |  |  |  |  |  |
| Asistencia Docente Grup                 | cente Grupo              | 0                      | 2022                   | 1                         | 03-01-2022             | 17-06-2022                          |  |  |  |  |  |  |  |
| Evaluación Docente                      |                          |                        |                        |                           |                        | Continuar                           |  |  |  |  |  |  |  |
| Consulta Evaluación                     | Individual               |                        |                        |                           |                        |                                     |  |  |  |  |  |  |  |
|                                         |                          |                        |                        |                           |                        |                                     |  |  |  |  |  |  |  |
|                                         |                          |                        |                        |                           |                        |                                     |  |  |  |  |  |  |  |
|                                         |                          |                        |                        |                           |                        |                                     |  |  |  |  |  |  |  |
|                                         |                          |                        |                        |                           |                        |                                     |  |  |  |  |  |  |  |
|                                         |                          |                        |                        |                           |                        |                                     |  |  |  |  |  |  |  |
|                                         |                          |                        |                        |                           |                        |                                     |  |  |  |  |  |  |  |
|                                         |                          |                        |                        |                           |                        |                                     |  |  |  |  |  |  |  |

**Nota:** Se encuentran disponibles para consulta las evaluaciones desde el período 2018-2.

#### Seleccione «Ver Evaluación Docente».

| $\leftarrow$ $\rightarrow$ C O A https://c                         | ampusit.uniatlantico.edu                      | co/uniatlantico/academusoft/academi | icoDocente/inicioSeguro.jsp | 133%                    | ତ ଶ ≡   |  |  |  |  |  |  |  |  |
|--------------------------------------------------------------------|-----------------------------------------------|-------------------------------------|-----------------------------|-------------------------|---------|--|--|--|--|--|--|--|--|
| Academusoft Acad                                                   | lémico 4.0 - D<br><b>X</b> 🏶 😵 🖬 🗎            | ocente                              | Bienvenido,                 | Aca                     | es_co ტ |  |  |  |  |  |  |  |  |
| Inicio Consulta Eva 🗙                                              |                                               |                                     |                             |                         |         |  |  |  |  |  |  |  |  |
| ٢                                                                  | 0                                             |                                     |                             |                         |         |  |  |  |  |  |  |  |  |
| 🗈 🍓 Calificaciones                                                 | Consultar Evaluación Docente Periodo 2022 - 2 |                                     |                             |                         |         |  |  |  |  |  |  |  |  |
| - Datos Personales                                                 | Identificación                                | Tipo de Documento                   |                             | Nombre                  |         |  |  |  |  |  |  |  |  |
| - Ver Materia Docente                                              | 10.000                                        | <u></u>                             | 0.000.00.0                  | and presented addressed |         |  |  |  |  |  |  |  |  |
| <ul> <li>Listado de Estudiantes por Grupo</li> </ul>               | \                                             | /er Evaluación Docente              | ver A                       | utoEvaluación Docente   |         |  |  |  |  |  |  |  |  |
| Calificaciones Históricas por Docente     Seguimiento de Prácticas |                                               |                                     |                             |                         |         |  |  |  |  |  |  |  |  |
| Reporte Estudiantes                                                |                                               |                                     |                             |                         |         |  |  |  |  |  |  |  |  |
| - 🔲 Horario por Salón                                              |                                               |                                     |                             |                         |         |  |  |  |  |  |  |  |  |
| Asistencia Docente Grupo                                           |                                               |                                     |                             |                         |         |  |  |  |  |  |  |  |  |
| - Consultar Asistencia Docente Grupo                               |                                               |                                     |                             |                         |         |  |  |  |  |  |  |  |  |
| Evaluación Docente                                                 |                                               |                                     |                             |                         |         |  |  |  |  |  |  |  |  |
|                                                                    |                                               |                                     |                             |                         |         |  |  |  |  |  |  |  |  |
|                                                                    |                                               |                                     |                             |                         |         |  |  |  |  |  |  |  |  |
|                                                                    |                                               |                                     |                             |                         |         |  |  |  |  |  |  |  |  |
|                                                                    |                                               |                                     |                             |                         |         |  |  |  |  |  |  |  |  |
|                                                                    |                                               |                                     |                             |                         |         |  |  |  |  |  |  |  |  |
|                                                                    |                                               |                                     |                             |                         |         |  |  |  |  |  |  |  |  |

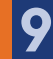

Se muestra la evaluación estudiantil de cada grupo y asignatura para el período seleccionado. Puede obtener un archivo PDF al dar clic en el botón **Descargar**.

| $\leftarrow \rightarrow$ C | 3                            | 08               | https://campusit     | uniatlantico.edu.co/uniatlantico | o/academusoft/academico    | Docente/inicio                                        | uro.jsp               | 120% | ŝ |          | பி    | =   |
|----------------------------|------------------------------|------------------|----------------------|----------------------------------|----------------------------|-------------------------------------------------------|-----------------------|------|---|----------|-------|-----|
|                            | Academ                       | nusoft A         | cadémico 4           | 4.0 - Docente                    |                            |                                                       |                       |      |   | Academ   | uSo   | ft® |
| L_8                        |                              | P 🔅 💻            | , 🔄 🗱 🍪 🚱            | <b>-</b>                         |                            |                                                       | Bienvenido,           |      |   |          | es_CO | Q   |
| Inicio Cons                | sulta Eva 🗙                  |                  |                      |                                  |                            |                                                       |                       |      |   |          |       |     |
| •                          |                              |                  |                      |                                  |                            |                                                       |                       |      |   |          |       |     |
|                            |                              |                  |                      | Consultar Eval                   | uación Docente Periodo 202 | 2 - 2                                                 |                       |      |   |          |       |     |
| lo                         | dentificación                |                  | Tipo c               | le Documento                     |                            |                                                       | Nombre                |      |   |          |       |     |
|                            | 10.000                       |                  |                      | сс                               |                            |                                                       |                       |      |   |          |       |     |
|                            |                              | Ver E            | Evaluación Docente   |                                  |                            | Ve                                                    | er AutoEvaluación Doc | ente |   |          |       |     |
| W                          | Universidad<br>del Atlántico |                  |                      |                                  |                            | CÓDIGO: FOR-DO-071<br>VERSIÓN: 0<br>FECHA: 06/03/2017 |                       |      |   |          |       |     |
|                            |                              |                  |                      | FORMATO RESUMEN D                | E EVALUACIÓN ESTUDIAN      | TIL DOCENTE                                           |                       |      |   |          |       |     |
| FACULTAD                   |                              | CIENCIAS HU      | JMANAS               |                                  |                            | PERIODO ACAL                                          | DEMICO                |      |   | 2022 - 2 |       |     |
| DOCENTE                    |                              |                  |                      | 1104                             |                            | NO. DE IDENTIF                                        | 61222                 |      |   |          |       |     |
|                            |                              |                  | CODIGO ASIGNAI       | UNA                              |                            |                                                       | 13                    |      |   |          |       |     |
|                            |                              |                  |                      |                                  | 13                         |                                                       |                       |      |   |          |       |     |
| PREGUNTA                   | S Y COMPONE                  | NTES DE EV       |                      |                                  |                            |                                                       |                       |      |   | PROME    | 00    |     |
| 1.1                        | Cumpli                       | imiento v punti  | ualidad en las sesio | nes v actividades programadas.   |                            |                                                       |                       |      |   | 4.18     |       |     |
| 1.2                        | Atenció                      | ón a estudiante  | es.                  |                                  |                            |                                                       |                       |      |   | 3.59     |       |     |
| 1.3                        | Registr                      | ro de la asister | ncia de estudiantes. |                                  |                            |                                                       |                       |      |   | 4.09     |       |     |
|                            |                              |                  |                      |                                  |                            |                                                       |                       |      |   |          |       |     |

En la última hoja del reporte se presenta el promedio obtenido por el docente en todos los cursos por cada pregunta y componente, además el **promedio general** y su **desviación estándar**.

### Primera hoja del reporte

| ∧   ∨ 1 de 3     | -   +                                                                                                    | Tamaño automático 🛛 🗸                       |                         | 8 🕒 I 🖉                                           | $ \gg$ |
|------------------|----------------------------------------------------------------------------------------------------|---------------------------------------------|-------------------------|---------------------------------------------------|--------|
|                  | niversidad                                                                                                   | avai hación estidiantii                     | C<br>V<br>FI<br>DOCENTE | ÓDIGO: FOR-DO-071<br>ERSIÓN: 0<br>ECHA: 0603/2017 |        |
| FACULTAD         | CIENCIAS HUMANAS                                                                                             | PERIODO ACA                                 | ADÉMICO                 | 2022 - 2                                          |        |
| DOCENTE          | COMPANY OF A DATA OF A DATA OF A DATA                                                                        | No. DE IDENTI                               | IFICACIÓN               | ALC: NOT THE                                      |        |
|                  | CÓDIGO ASIGNATURA<br>GRUPO<br>No. ESTUDIANTES EVALUAD                                                        | ORES                                        | 61322<br>13<br>22       |                                                   |        |
| PREGUNTAS Y CO   | MPONENTES DE EVALUACIÓN                                                                                      |                                             |                         | PROMEDIO                                          |        |
| 1.1 Cum          | plimiento y puntualidad en las sesiones y actividades pro                                                    | ogramadas.                                  |                         | 4.18                                              |        |
| 1.2 Atem         | ción a estudiantes.                                                                                          |                                             |                         | 3.59                                              |        |
| 1.3 Regi         | stro de la asistencia de estudiantes.                                                                        |                                             |                         | 4.09                                              |        |
| 1.4 Publ<br>desa | cación del Formato Resumen de Contenido de Curso o<br>rollo del contenido programático al momento de la eval | Sílabo en plataforma SICVI 567 y<br>uación. | cumplimiento del        | 4.18                                              |        |
| 1.5 Regi         | stro oportuno de notas en el Campus IT según calendario                                                      | o académico.                                |                         | 4.23                                              |        |
| PROMEDIO RESPON  | SABILIDAD Y COMPROMISO                                                                                       |                                             |                         | 4.05                                              |        |
| 2.1 Cone         | cimientos de los temas del curso, que contribuyan al de                                                      | sarrollo de las competencias establ         | lecidas en el sílabo.   | 3.95                                              |        |
| 2.2 Utili        | za temas de actualidad que permiten el desarrollo de con                                                     | npetencias en contexto.                     |                         | 3.73                                              |        |

## Última hoja del reporte

| Acrol                                 | bat Reader<br>Herramient                                                                                                  | Archivo<br>as | Acad                                                                                                    | ón Ve<br>démic | er Fi<br>:o-Ac. | rmar   | Vent     | ana      | Ayuda          |        |             |          |          |        |                  |             |      |      |   |      | -      |         | (?)  |  | Inici | ar se | sión |
|---------------------------------------|----------------------------------------------------------------------------------------------------|---------------|----------------------------------------------------------------------------------------------------|----------------|-----------------|--------|----------|----------|----------------|--------|-------------|----------|----------|--------|------------------|-------------|------|------|---|------|--------|---------|------|--|-------|-------|------|
| 圆 ☆                                   | φB                                                                                                    | A             | $\odot$                                                                                                    | $\bigcirc$     |                 | 3      | / 3      |          | h <sub>2</sub> | Τη ,   | Θ           | $\oplus$ | 91,9'    | % •    | ₩.               | -           | 0    | E    | 0 | đ    | P.     | ŵ       | 0    |  | 2     |       | 0    |
|                                       | -1- Le                                                                                                    |               | ~                                                                                                    | 0              | 0               |        |          |          |                |        | 0           | 0        |          |        | I <del>G</del> I | Ŷ           |      | 7-   |   | C-AL | L9/    |         |      |  |       | _     | C+   |
|                                       |                                                                                                    |               |                                                                                                    |                |                 |        |          |          |                |        |             |          |          |        |                  |             |      |      |   |      |        |         |      |  |       |       | Q    |
|                                       |                                                                                                    |               |                                                                                                    |                |                 |        |          |          |                |        |             |          |          |        |                  |             |      |      |   |      |        |         |      |  |       |       | B    |
|                                       |                                                                                                    |               |                                                                                                    |                |                 |        |          | 2115     | TUCION         | AL DR  |             |          |          |        |                  |             |      |      |   | CÓDI |        | D DO    | 071  |  |       |       |      |
|                                       | Universidad Market Versión: 0                                                                                             |               |                                                                                                    |                |                 |        |          |          |                |        |             |          |          | 0=     |                  |             |      |      |   |      |        |         |      |  |       |       |      |
|                                       |                                                                                                    | d             | el A                                                                                                    | tlá            | int             | 10     | o        | NCORT    |                | J      |             |          |          |        |                  |             |      |      |   | FECH | A:06/0 | 3/2017  |      |  |       |       | Po   |
|                                       |                                                                                                    |               |                                                                                                    |                |                 |        |          |          | 2019 -201      | 5      |             |          |          |        |                  |             |      |      |   |      |        |         |      |  |       |       |      |
|                                       | FORMATO RESUMEN DE EVALUACIÓN ESTUDIANTIL DOCENTE                                                                         |               |                                                                                                    |                |                 |        |          |          |                |        |             |          |          |        |                  |             |      |      |   |      |        |         |      |  |       |       |      |
|                                       | FACULTA                                                                                                    | D             |                                                                                                    | CIEN           | ICIAS           | HUM    | ANAS     |          |                |        |             |          |          | PERIO  | DO AC            | <b>dé</b> M | ю    |      |   |      | 20     | 022 - 2 |      |  |       |       | ц.   |
|                                       | DOCENTE                                                                                                    |               |                                                                                                    |                |                 |        |          |          |                |        |             |          |          | No. DE | IDENT            | IFICA       | CIÓN |      |   |      |        |         |      |  | 50    |       |      |
|                                       |                                                                                                    |               |                                                                                                    |                |                 | CÓD    | IGO A    | SIGN     | ATUR           | A      |             |          |          |        | 6                | 1322        | 6132 | 22   |   |      |        |         |      |  |       |       | 5    |
| •                                     |                                                                                                    |               |                                                                                                    |                |                 | GRU    | ро       |          |                |        |             |          |          |        |                  | 13          | 15   | ;    |   |      |        |         |      |  |       |       |      |
|                                       |                                                                                                    |               |                                                                                                    |                | 1               | No. E  | STUD     | IANT     | ES EV.         | ALU/   | <b>ADOI</b> | RES      |          |        |                  | 22          | 25   | ;    |   |      |        |         |      |  |       |       | 1    |
|                                       | PREGUNT                                                                                                    | AS Y CO       | OMPON                                                                                                    | ENTE:          | S DE E          | EVAL   | UACI     | ÓN       |                |        |             |          |          |        |                  |             |      |      |   | PI   | ROM    | 1       | DESV |  |       |       | R    |
|                                       | 1.1                                                                                                    | Cum           | plimient                                                                                                    | to y pun       | tualida         | d en l | as sesic | ones y   | activida       | ades p | rogra       | madas.   |          |        |                  |             |      |      |   | 02   |        | 0.35    |      |  |       |       |      |
|                                       | 1.2                                                                                                    | Aten          | ción a e                                                                                                    | studiant       | es.             |        |          |          |                |        |             |          |          |        |                  |             |      |      |   | 3.10 |        | 0.70    |      |  |       | ш     | 25   |
|                                       | 1.3                                                                                                    | Regi          | stro de l                                                                                                    | a asister      | ncia de         | estud  | iantes.  |          |                |        |             |          |          |        |                  |             |      |      |   | 4.15 |        | 0.08    |      |  |       | ш     |      |
|                                       | 1.4                                                                                                    | Publ<br>cum   | ublicación del Formato Resumen de Contenido de Curso o Sílabo en plataforma SICVI 567 y<br>umplimiento del desarrollo del contenido programático al momento de la evaluación. |                |                 |        |          |          |                |        |             |          | 3.99     |        | 0.27             |             |      |      |   | Cu   |        |         |      |  |       |       |      |
|                                       | 1.5 Registro oportuno de notas en el Campus IT según calendario académico.                                                |               |                                                                                                    |                |                 |        |          |          |                |        | 4.15        |          | 0.10     |        |                  |             |      | l Ca |   |      |        |         |      |  |       |       |      |
| PROMEDIO RESPONSABILIDAD Y COMPROMISO |                                                                                                    |               |                                                                                                    |                |                 |        |          |          |                | 3.86   |             | 0.27     |          |        |                  |             |      |      |   |      |        |         |      |  |       |       |      |
|                                       | 2.1 Conocimientos de los temas del curso, que contribuyan al desarrollo de las competencias establecidas<br>en el sílabo. |               |                                                                                                    |                |                 |        |          |          |                |        |             | 3.76     |          | 0.28   |                  |             |      |      | - |      |        |         |      |  |       |       |      |
|                                       | 2.2                                                                                                    | Utili         | za temas                                                                                                    | s de actu      | Jalidad         | que p  | ermiter  | n el des | sarrollo       | de co  | ompet       | encias e | en conte | xto.   |                  |             |      |      |   | 3.58 |        | 0.20    |      |  |       |       | l→   |

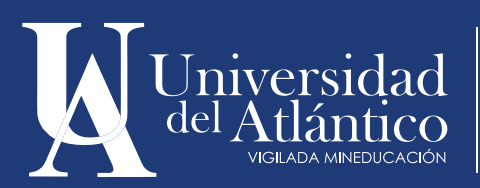

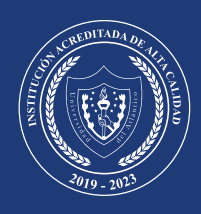